## Ziggo - ubee

### SIP ALG functie uitschakelen - Ziggo

Instructie voor het uitzetten van de SIP ALG NAT functie.

Wanneer u Ziggo met een Ubee modem gebruikt i.c.m. VoIP/SIP telefonie, dan kunt u problemen ervaren met bellen.

#### **Probleem:**

U kunt éénmaal een gesprek voeren, daarna niet meer of eenzijdige audio. Wanneer u de modem en telefoon herstart kunt u wederom éénmaal bellen, daarna niet meer of eenzijdige audio.

#### **Oplossing:**

De functie SIP ALG uit te zetten.

#### Stap 1: Log in op de Ziggo ubee router.

Navigeer met ue webbrowser naar het IP adres van uw Ziggo ubee router. De standaard gegevens hiervan zijn:

URL: http://192.168.178.1 Gebruikersnaam: ziggo Wachtwoord: draadloos

#### Stap 2: Navigeer naar geavanceerde instellingen -> Gateway -> Options

Klik hier onder **NAT ALG Status**, bij **SIP** de optie uit. Klik vervolgens op Apply.

Hierna is de SIP ALG NAT functie van de Ziggo ubee modem/router uitgeschakeld.

Ook is het mogelijk om de Ziggo modems in bridge te laten zetten, waarbij de firewall binnen de Ziggo modem wordt uitgeschakeld. Hierna heeft u wel een losse firewall nodig. Hiermee zijn de meeste storingen met Ziggo verholpen. Wij leveren hiervoor een manage firewall. Neem hiervoor contact op met onze helpdesk.

# Ziggo - ubee

Unieke FAQ ID: #1053 Auteur: Laatst bijgewerkt:2021-01-05 11:10

> Pagina 2 / 2 © 2025 Business-ISP <support@business-isp.nl> | 01-09-2025 00:13 URL: https://faq.business-isp.nl/index.php?action=faq&cat=46&id=54&artlang=nl